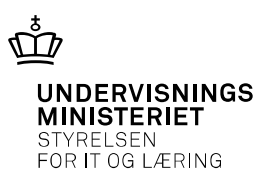

Quickguide

# Opfølgning på ændringer i prokuraopsætninger via ændringslogposterne

August 2019

## 1 Introduktion

I Navision Stat 9.3 gøres ændringsloggen obligatorisk for visse særligt kritiske tabeller. 3 af disse særligt kritiske tabeller omfatter tabellerne for prokuraopsætning.

Dette betyder, at alle ændringer i prokura opsætningen vil blive logget i ændringsloggen, uanset hvilken bruger, der har foretaget disse ændringer.

Ændringer i prokuraopsætningen er normalt sket med en Superbruger og via den obligatoriske Superlog er alle ændringer blevet logget til brug for løbende opfølgning.

Som det fremgår andetsteds er den generelle anbefaling fremover, at ændringer i prokura opsætningen ikke foretages med en Superbruger adgang, men i stedet af en "normal" bruger, der er blevet tildelt specifikke rettigheder til dette (NS\_OPS\_PROKURA).

Ændringer foretaget af en "normal" bruger vil i sagens natur ikke blive logget i Superloggen og for ændringer vedr. prokuraopsætningen vil opfølgningen derfor skulle ske på anden vis.

Ændringsloggen kan erstatte Superloggen for ændringer vedr. prokuraopsætninger Som beskrevet ovenfor bliver alle ændringer vedr. prokuraopsætningen – fra og med NS 9.3 logget i ændringsloggen. Det betyder, at ændringsloggen kan erstatte Superloggen for ændringer vedr. prokuraopsætningen.

Der kan dog potentielt være mange poster dannet via ændringsloggen og med ændringen i Navision Stat 9.3 vil der alt andet lige fremover være endnu flere.

Denne quickguide viser, hvordan man, med lidt snilde, relativt nemt kan lave sin opfølgning på prokuraopsætningen via ændringslogposterne.

## 2 Ændringslogposterne

Ændringslogposterne findes via menustien

Afdelinger\Opsætning\IT-administration\Generelt\Lister\Ændringslogposter

Et opslag på posterne giver som udgangspunkt alle ændringslogposterne dannet i regnskabet. I vores tilfælde ønsker vi specifikt at se eventuelle poster relateret til prokuraopsætningen. Gennemgås posterne som de er, vil det være et møjsommeligt arbejde at finde de poster, der måtte have noget med prokuraopsætningen at gøre.

Heldigvis kan vi benytte os af filtreringsmulighederne i Navision til at zoome ind på de poster, der har vores interesse. Dette gøres ved at benytte funktionen "Avanceret filter".

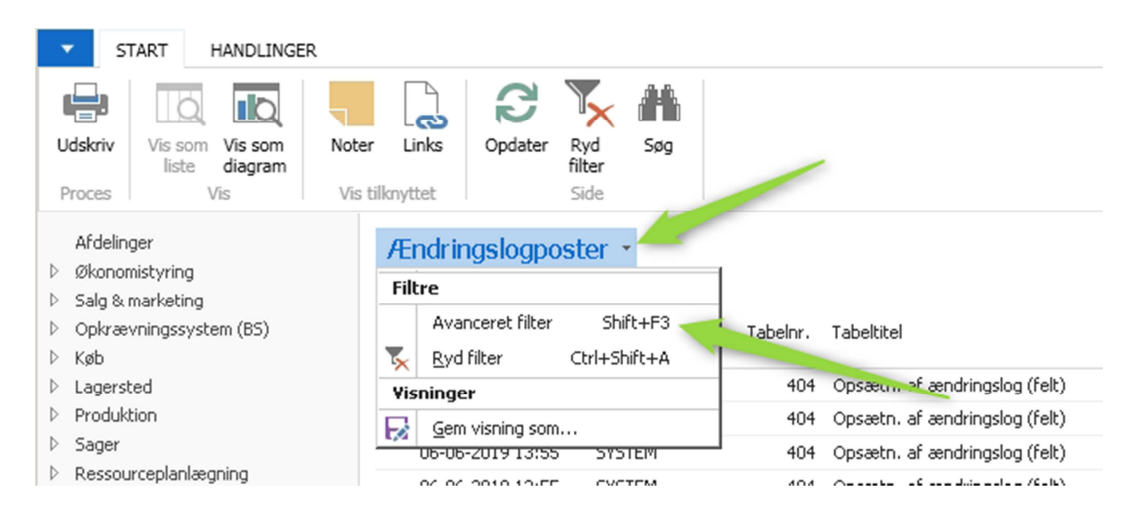

I oversigten med posterne klikker du på den lille "pil ned" til højre for overskriften:

I den lille menu, der fremkommer, klikker du på "Avanceret filter", hvorved der tilføjes en filtermenu mellem overskriften og posterne:

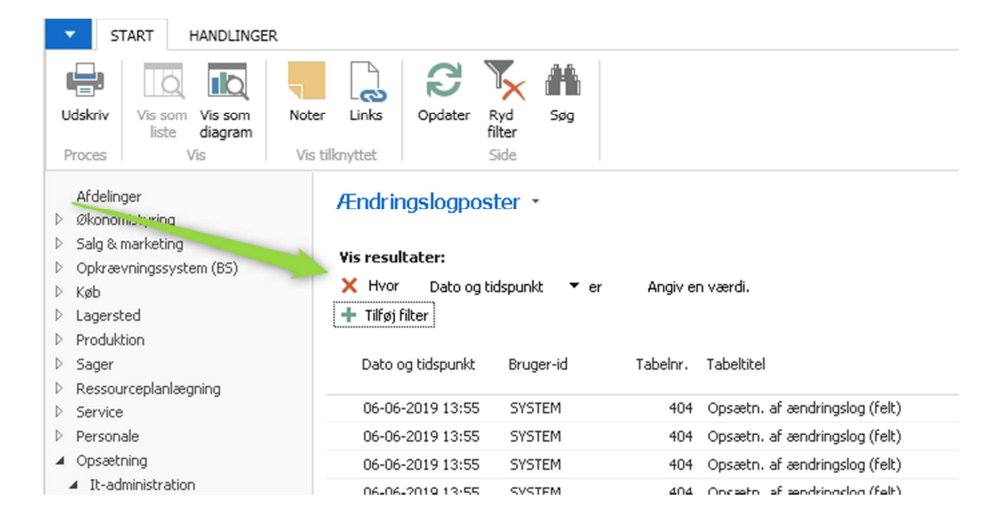

Vi ønsker nu at benytte filtermenuen til at finde eventuelle poster, der vedrører prokuraopsætningen.

Prokuraopsætningen vedrører, som tidligere nævnt, 3 tabeller. Til vores formål har vi brug for at kende nummeret for hver enkelt tabel. De 3 tabelnumre er: 6016812, 6016813 og 6016814. Disse 3 numre skal nu anvendes i filtermenuen.

| Ændrings        | logposter -              |                       |        |
|-----------------|--------------------------|-----------------------|--------|
| Vis resultat    | er:                      |                       |        |
| 🗙 Hvor          | Dato og tidspunkt 🛛 🔻 er | Angiv en værdi.       |        |
| 🗙 Og            | Bruger-id 🔻 er Angiv e   | en værdi.             |        |
| 🕂 Tilføj filter | Alle kolonner            |                       |        |
|                 | Alle 🕨                   |                       |        |
| Dato og ti      | Synlige kolonner         | beinr. Taballuel      | Feltnr |
| 06-06-203       | Dato og tidspunkt        | JJ120 Bruger          |        |
| 06-06-203       | ✓ Bruger-id              | 100120 Bruger         | 1      |
| 06-06-203       | Tabelnr.                 | 100121 Brugeregenskab |        |
| 06-06-203       | Tabeltitel               | 000053 Access Control |        |
| 06-06-201       | malka.                   | 100053 Access Control |        |

Klik på "Tilføj filter" og indvælg "Tabelnr." i feltet som vist herunder

Klik nu på feltet til højre og tast de 3 tabelnumre adskilt af en lodret streg:

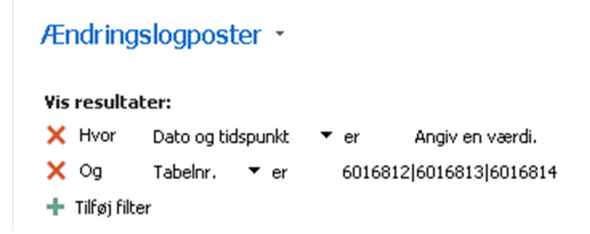

Klik på tabulatorknappen efter endt indtastning. Resultatet vil være en visning af de logposter, der har med ændringer i prokuraopsætningen at gøre:

| A            | Endringslogpost                                                             | ter •                    |                       |                       |         |                   |              |              |            |
|--------------|-----------------------------------------------------------------------------|--------------------------|-----------------------|-----------------------|---------|-------------------|--------------|--------------|------------|
| vi<br>><br>- | <b>is resultater:</b><br>K Hvor Dato og tic<br>Og Tabelnr.<br>Tilføj filter | dspunkt ▼er<br>▼er 60168 | Angiv e<br>312 601681 | n værdi.<br>3 6016814 |         |                   |              |              |            |
|              | Dato og 🚽 🚽                                                                 | Bruger-id                | Tabelnr.              | Tabeltitel            | Feltnr. | Felttitel         | Ændringstype | Gammel værdi | Ny værdi   |
|              | 31-07-2019 10:26                                                            | ATEK\PRA                 | 6016813               | Bank-prokuragruppe    | 3       | Beskrivelse       | Ændring      |              | sekretær   |
|              | 31-07-2019 10:26                                                            | ATEK\PRA                 | 6016813               | Bank-prokuragruppe    | 2       | Kode              | Indsættelse  |              | SEKRETÆR   |
|              | 31-07-2019 10:26                                                            | ATEK\PRA                 | 6016813               | Bank-prokuragruppe    | 1       | Bankkontonr.      | Indsættelse  |              | DBUD       |
|              | 31-07-2019 10:18                                                            | ATEK\PRA                 | 6016812               | Bank-prokurabruger    | 3       | Prokuragruppekode | Ændring      |              | KASSERER   |
|              | 31-07-2019 10:18                                                            | ATEK\PRA                 | 6016812               | Bank-prokurabruger    | 6006850 | Bankcentral kode  | Indsættelse  |              | NKS        |
|              | 31-07-2019 10:18                                                            | ATEK\PRA                 | 6016812               | Bank-prokurabruger    | 2       | Bruger-ID         | Indsættelse  |              | TEST0803   |
|              | 31-07-2019 10:18                                                            | ATEK\PRA                 | 6016812               | Bank-prokurabruger    | 1       | Bankkontonr.      | Indsættelse  |              | DBUD       |
|              | 31-07-2019 10:18                                                            | ATEK\PRA                 | 6016812               | Bank-prokurabruger    | 3       | Prokuragruppekode | Ændring      |              | KASSERER   |
|              | 31-07-2019 10:18                                                            | ATEK\PRA                 | 6016812               | Bank-prokurabruger    | 6006850 | Bankcentral kode  | Indsættelse  |              | DBTS01     |
|              | 31-07-2019 10:18                                                            | ATEK\PRA                 | 6016812               | Bank-prokurabruger    | 2       | Bruger-ID         | Indsættelse  |              | TEST0803   |
|              | 31-07-2019 10:18                                                            | ATEK\PRA                 | 6016812               | Bank-prokurabruger    | 1       | Bankkontonr.      | Indsættelse  |              | DBUD       |
|              | 31-07-2019 10:17                                                            | ATEK\PRA                 | 6016812               | Bank-prokurabruger    | 3       | Prokuragruppekode | Ændring      |              | KASSERER   |
|              | 31-07-2019 10:17                                                            | ATEK\PRA                 | 6016812               | Bank-prokurabruger    | 6006850 | Bankcentral kode  | Indsættelse  |              | DBI5O20022 |
|              | 31-07-2019 10:17                                                            | ATEK\PRA                 | 6016812               | Bank-prokurabruger    | 2       | Bruger-ID         | Indsættelse  |              | TEST0803   |
|              | 31-07-2019 10:17                                                            | ATEK\PRA                 | 6016812               | Bank-prokurabruger    | 1       | Bankkontonr.      | Indsættelse  |              | DBUD       |
|              | 04-04-2017 11:27                                                            | ATEK\PRA                 | 6016813               | Bank-prokuragruppe    | 3       | Beskrivelse       | Ændring      |              | tester     |
|              | 04-04-2017 11:27                                                            | ATEK\PRA                 | 6016813               | Bank-prokuragruppe    | 2       | Kode              | Indsættelse  |              | TESTER     |
|              | 04-04-2017 11:27                                                            | ATEK\PRA                 | 6016813               | Bank-prokuragruppe    | 1       | Bankkontonr.      | Indsættelse  |              | DBUD       |

Hvis vi ser på posterne for 2019 finder vi, at der har været ændringer i to tabeller. For tabel 6016813 vedrører det oprettelse af en ny bankprokuragruppe med navnet "SEKRETÆR". For tabel 6016812 vedrører det tilføjelsen af en ny bruger, TEST0803, som er blevet tildelt prokuragruppekoden "KASSERER" for 3 Bankcentralkoder.

#### 2.1 Gem den filtrerede liste til løbende opfølgning

Opfølgning på ændringer i prokuraopsætningen vil typisk være noget, der sker med jævne mellemrum. Af den grund giver det god mening at gemme ændringslog oversigten i en version, hvor filteret med de 3 prokura tabeller er bibeholdt. Herunder vises hvordan dette gøres.

Klik igen på "pil ned" til højre for overskriften for at få den lille menu frem. I menuen klikkes på punktet "Gem visning som...".

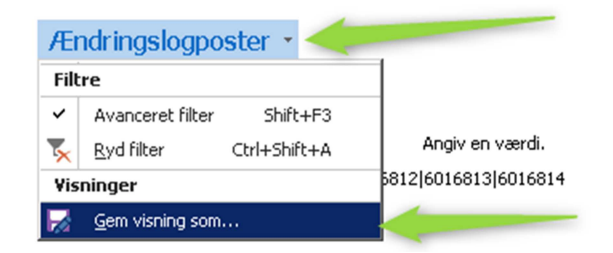

Følgende dialogboks fremkommer:

| Gem visning som                  | X                                                     |
|----------------------------------|-------------------------------------------------------|
| D <sup>c</sup> øj denne<br>Navn: | visning til navigationsruden<br>Ændringslog - prokura |
| Aktivitetsgruppe:                | Startside 🔹                                           |
|                                  | OK Annuller                                           |

Det anbefales at ændre navnet til noget mere sigende end det Navision foreslår. Klik på "OK" for at gemme.

Vælg "Ja" for at genstarte:

| Microsoft | Dynamics NA¥                                                                                      | ×             |
|-----------|---------------------------------------------------------------------------------------------------|---------------|
| ?         | Ændringerne er gemt og vil træde i kraft, efter<br>er blevet genstartet. Vil du genstarte det nu? | at programmet |
|           | Ja                                                                                                | Nej           |

Navision har nu oprettet et nyt menupunkt i Navigationsruden som findes på startsiden:

| ଳ୍ଗ Navision Stat standardbruger - M                                     | licrosoft Dynamics NAV              |                                 |                                                              |                                                                      |                                    |                                   |              |                |
|--------------------------------------------------------------------------|-------------------------------------|---------------------------------|--------------------------------------------------------------|----------------------------------------------------------------------|------------------------------------|-----------------------------------|--------------|----------------|
| CRONUSS 5402 >                                                           | Startside 🕨                         |                                 |                                                              |                                                                      |                                    |                                   |              |                |
| HANDLINGER RAPPORT                                                       |                                     |                                 |                                                              |                                                                      |                                    |                                   |              |                |
| Debitor Kreditor Salgsfaktura Salgsfore<br>Nyt bilag                     | Rykker                              | Abn udbetalings                 | kladder 🚰 Afregn m<br>er 🔯 Naviger<br>inger 😇 Kontoske<br>Ge | oms © Kolonneform<br>© Indlæs og ud<br>mæer © Indlæs og ud<br>nerelt | ater<br>dlæs kontos<br>dlæs kolonr | skema<br>neformat Opdater<br>Side |              |                |
| Rollecenter                                                              | Navision Stat star                  | ndardbruger                     |                                                              |                                                                      |                                    |                                   |              |                |
| Finanskladder                                                            | Aktiviteter                         |                                 |                                                              |                                                                      | ^                                  | Mine notifikatione                | r            |                |
| Budgetter<br>Apalyser                                                    | ∦ <sup>#</sup> Tilpas køindikatorer |                                 |                                                              |                                                                      |                                    | Fra                               | Oprette      | lsesdato       |
| Debitorer                                                                | Gruppe 1                            |                                 |                                                              |                                                                      |                                    | ATEK\PRA                          | 03-10-2      | :016           |
| Salgsfakturaer<br>Salgskreditnotaer                                      | arappe 1                            |                                 |                                                              |                                                                      |                                    | ATEK\PRA                          | 02-07-2      | 015            |
| Rykkeroversigt<br>Indbetalingskladde<br>Kraelitorer                      | <b>1</b> 22                         | <b>b</b> 0                      | <b>b</b> 0                                                   | <b>(</b> ) 0                                                         |                                    | Mine kreditorer                   |              |                |
| Købsfakturaer                                                            | Ikke bogførte L                     | øngenerationer i                | Fejlede GIS                                                  | Mislykkede                                                           |                                    | 📑 Håndter liste 🛛                 | 🗟 Åbn  📋 Ny  | Ma Søg         |
| Købskreditnotaer                                                         | kladder L                           | ønindbakken                     | Integrationsbatches                                          | Betalingsjournaler                                                   |                                    | Leverandørnr.                     | *            | Telefon        |
| Anlaeg                                                                   | Gruppe 2                            |                                 |                                                              |                                                                      |                                    | KRE0000001                        |              | 35878889       |
| Udgående salgsdokumentkladde<br>Indgående Købsdokumenter<br>Bestillinger | <b>1</b>                            | 123                             | 79                                                           | <b>5</b>                                                             |                                    | KRE0000002<br>KRE0000003          |              | 33929033       |
| Afstemningskonti                                                         | Ventende                            |                                 |                                                              |                                                                      |                                    | Rollecenter Links                 |              |                |
| Integrationsdatastrømme<br>Ændringslog - prokura                         | fakturaer og kred K                 | orraidne<br>(øbsfakturaer       | Købsfakturaer ikke<br>Bogførte                               | Købskreditnotaer<br>Ikke Bogførte                                    |                                    | 📲 Håndter liste                   | 🗋 Ny 🗥 Søg   |                |
| renamigologi provara                                                     | Gruppe 3                            |                                 |                                                              |                                                                      |                                    | Link                              | A            | Fuld URL       |
|                                                                          |                                     |                                 |                                                              | _                                                                    |                                    | BUDGETPOSTER                      |              | http://www.m   |
|                                                                          | <b>1</b> 0                          | 60                              | 418                                                          | Γιο                                                                  |                                    | NS7001                            |              | http://www.m   |
|                                                                          | Åbne og                             |                                 |                                                              |                                                                      |                                    | SUPPORT                           |              | nup://aunisys  |
| N 1                                                                      | Afventende S<br>Debitorposter E     | Salgsfakturaer Ikke<br>Bogførte | Forfaldne<br>Debitorposter                                   | Antal mislykkede<br>salgsdokumenter                                  |                                    | Rapportindbakke                   | to rannorter | ólla rapportar |
| Startside                                                                |                                     |                                 |                                                              |                                                                      |                                    | Oprettet dato/klokke              | slæt         | Alle rapporter |
| 📑 Bogførte dokumenter                                                    |                                     |                                 |                                                              |                                                                      |                                    | 25-07-2019 13:47                  | ,            |                |
| Afdelinger                                                               |                                     |                                 |                                                              |                                                                      |                                    | 18-07-2019 13:47                  |              |                |
|                                                                          |                                     |                                 |                                                              |                                                                      |                                    | 11-07-2019 13:47                  | 1            |                |
|                                                                          |                                     |                                 |                                                              |                                                                      |                                    |                                   |              |                |
| CRONUSS 5402 1. august 2019 AT                                           | EKIPRA                              |                                 |                                                              |                                                                      |                                    |                                   |              |                |

Næste gang du vil lave din opfølgning klikker du blot på det nye menupunkt i Navigationsruden!

### 2.2 Anvendelse af datofilter i oversigten med ændringslogposter

Det kan i nogle tilfælde være hensigtsmæssigt at afgrænse posterne, så der fx kun ses poster for den forløbne måned. Herunder vises hvordan dette gøres.

Via menupunktet i Navigationsruden fremkaldes nu post oversigten.

Såfremt "Avanceret filter" ikke er aktiveret, gøres dette. Klik på "Tilføj filter"

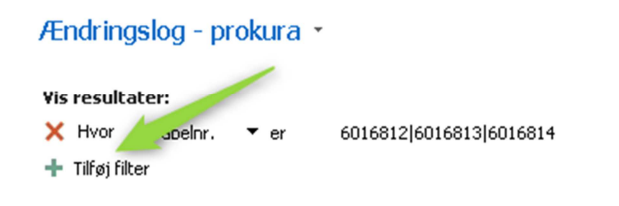

Vælg "Dato og tidspunkt" i det næste felt:

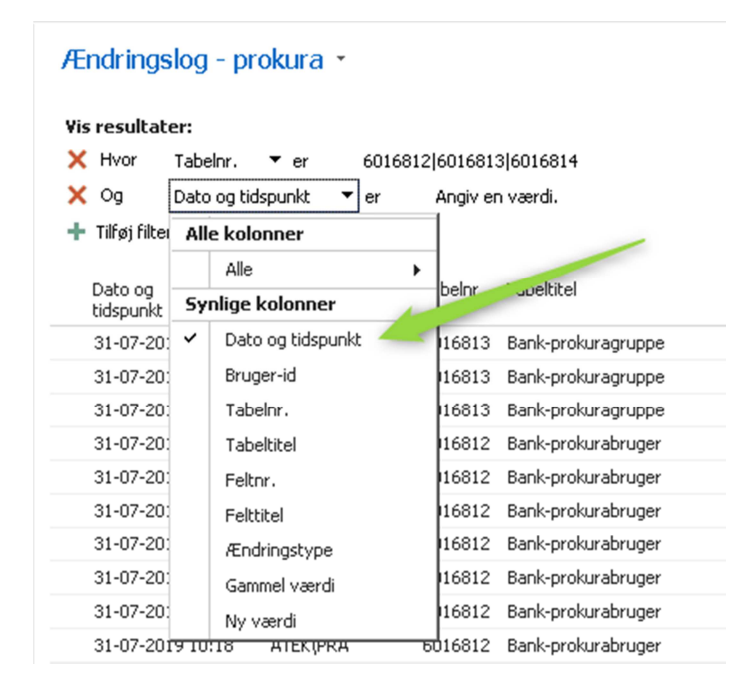

I feltet til højre for "Dato og tidspunkt" taster du nu intervallet for den periode, du ønsker at afgrænse for. I dette tilfælde afgrænses for juli måned 2019

| Ændring                       | jslog - prokura ∗                              |  |
|-------------------------------|------------------------------------------------|--|
| <b>Vis result</b> a<br>X Hvor | ater:<br>Tabelor. ▼ er 6016812 6016813 6016814 |  |
| X Og                          | Dato og tidspunkt 🔻 er 0107201901082019        |  |
| 🕂 Tilføj filt                 | er                                             |  |

Klik på tabulator for at se visningen med den valgte periodeafgrænsning.

**NB**: Bemærk at ultimo datoen for den valgte periode (juli) er angivet som datoen primo næste måned (01082019). Denne fremgangsmåde er nødvendig, da datoer i ændringsloggen også indeholder et klokkeslæt.